## Navodila za vpis v spletne učilnice

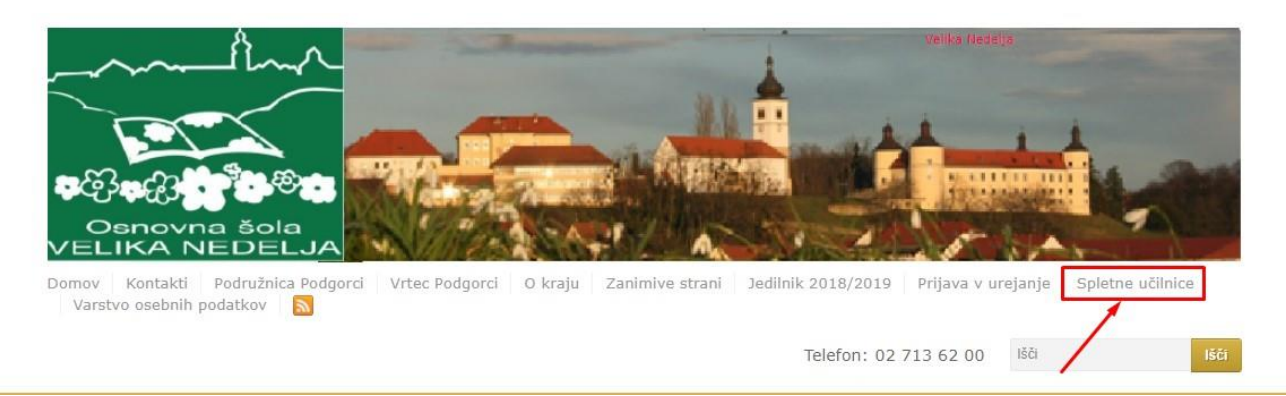

Na spletni strani šole (<u>https://www.osvelikanedelja.si/</u>) kliknemo povezavo spletne učilnice (rdeča puščica na sliki) in odpre se nam naslednje okno.

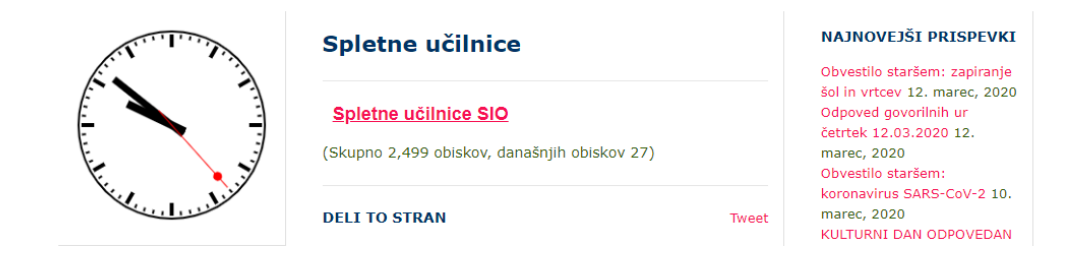

## Kliknemo povezavo Spletne učilnice SIO

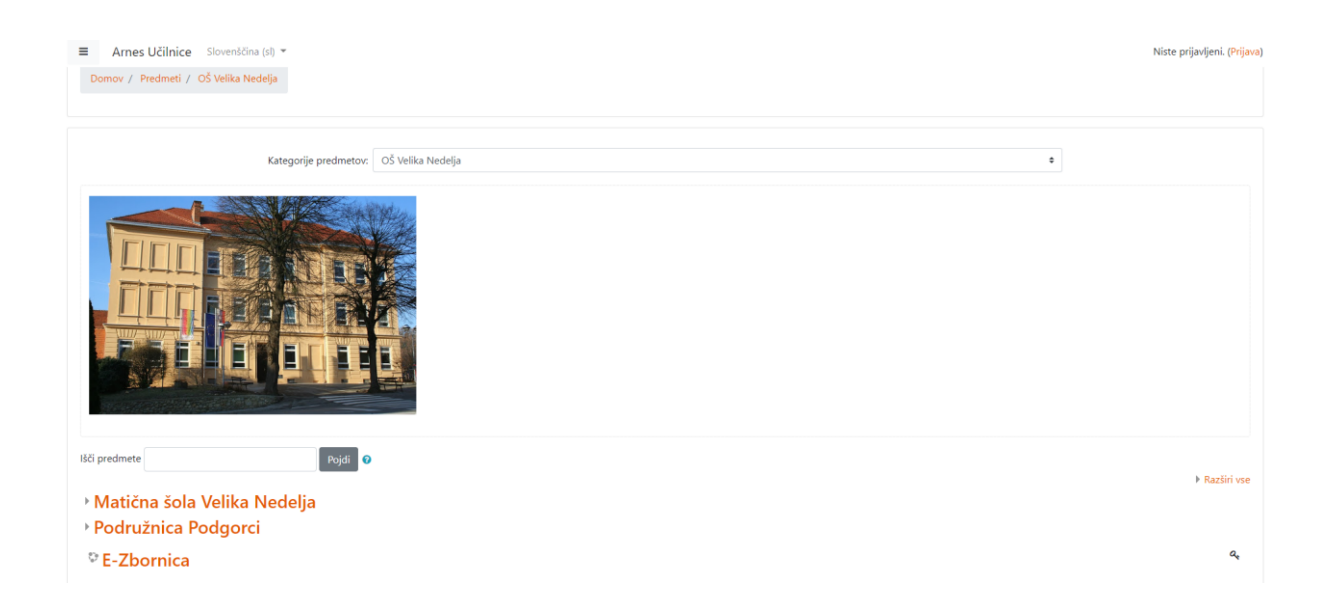

Spletna učilnica je sestavljena iz treh kategorij. Učenci iz podružnice bodo dostopali do učnih vsebin v kategoriji Podružnica Podgorci. Učenci iz Velike Nedelje pa v kategoriji Matična šola Velika Nedelja.

Za dostopanje do vsebin je potrebna prijava v spletno učilnico. Desno zgoraj na strani.

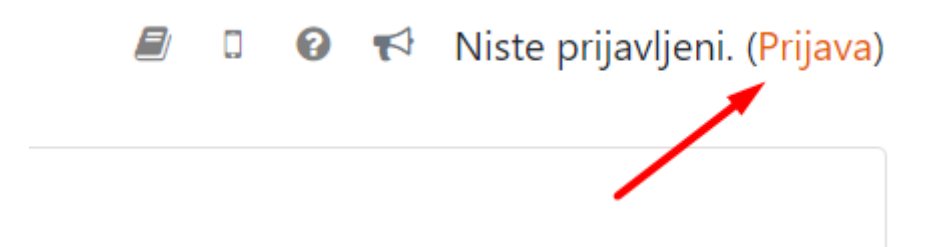

V naslednjem koraku se nam odpre okno za prijavo. Izberemo Arnes ali osnovna šola Velika Nedelja

| 🖌 🖌 IZBERITE DOMAČO ORGANIZACIJO 🛛 🚱 |  |
|--------------------------------------|--|
| Arnes 🛶 🔪 🛪                          |  |
| Shrani kot privzeto izbiro           |  |
| Izberite                             |  |
|                                      |  |
|                                      |  |
|                                      |  |

Učenci se prijavijo z svojimi AAI računi (ime.priimek@osvelikanedelja.si).

| AAI-račun Ime.Priimek@osvelikanedelja.si |
|------------------------------------------|
| Geslo                                    |
| Prijava                                  |
|                                          |

Po vpisu AAI podatkov, potrdimo vpis.

| X                                                                                                    |                           |  |  |  |
|----------------------------------------------------------------------------------------------------|---------------------------|--|--|--|
| Pravkar se nameravate prijaviti v storitev Arnes Učilnice. Med postopkom prijave bo<br>IdP tej storitvi posredoval atribute, ki vsebujejo informacije o vaši identiteti. Ali se s<br>tem strinjate? |                           |  |  |  |
|                                                                                                    | ■ Zapomni si privolitev.  |  |  |  |
|                                                                                                    | Da, nadaljuj Ne, prekliči |  |  |  |
| Politika zasebnosti za ta SP Arnes Učilnice                                                                                                    |                           |  |  |  |
| VAŠI PODATKI, KI BODO POSREDOVANI STORITVI ARNES UČILNICE                                                                                                    |                           |  |  |  |
|                                                                                                    | <b>Ime</b><br>Marko       |  |  |  |

Če smo pravilno vpisani, se nam v desnem kotu strani izpiše našo ime.

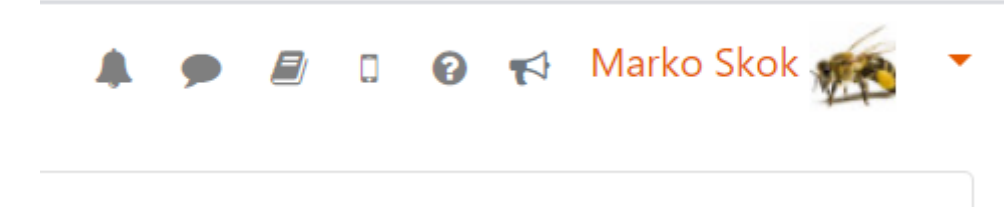

Ko izberemo šolo se nam odpre stran z razredi posamezne šole. Za dostop do učnih vsebin izberemo razred.

- 1. razred
- > 2. razred
- ▶ 3. razred
- ▶ 4. razred
- ▶ 5. razred
- ▶ 6.A razred
- ▶ 6.B razred

Ko izberemo razred, se nam prikaže seznam predmetov za izbrani razred. V našem primeru se nam izpišejo predmeti za 6. razred

| 💱 Glasbena umetnost      | ÷ i               |
|--------------------------|-------------------|
| 💱 Tehnika in tehnologija | •) <u>i</u>       |
| Sospodinjstvo 🖓          | •) <u>i</u>       |
| 😵 Naravoslovje           | a, i              |
| 💱 Likovna umetnost       | i                 |
| 💱 Matematika             | •) <u>i</u>       |
| 💱 Slovenščina            | ۹. :              |
| 💱 šport                  | ۹. ن              |
| 💱 Geografija             | ۹. :              |
| S Zgodovina              | ۹, ز              |
| C Angleščina             | ۹. :              |
|                          | Dodaj nov predmet |

Za vstop v posamezen predmet izberemo željeni predmet. V našem primeru je to gospodinjstvo.

| Kategorije predmetov:                                        |         |  |  |
|--------------------------------------------------------------|---------|--|--|
| OŠ Velika Nedelja / Matična šola Velika Nedelja / 6.B razred |         |  |  |
| Išči predmete                                                | Pojdi 📀 |  |  |
| 💱 Glasbena umetnost                                          |         |  |  |
| 💱 Tehnika in tehnologija                                     |         |  |  |
| S Gospodinjstvo                                              |         |  |  |
| 💱 Naravoslovje                                               |         |  |  |
| 💱 Likovna umetnost                                           |         |  |  |

Znotraj predmeta bodo učenci dostopali do učne snovi ter drugih dejavnosti povezanih z učno snovjo.

## **TEMELJNE POTREBE LJUDI**

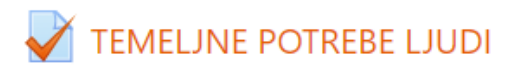

S pomočjo kviza boš utrdil svoje znanje?